# Adding a Dynamic Distribution list for all users in a domain

# Overview

- To create a group which auomatically lists all users in a domain, you can use the Dynamic Distribution List in M365.
- Such groups or distribution lists are useful if you want to archive Mailbox, Drive or Teams data of all users in a domain.
- The steps to create such a distribution list are as given in the sections below

# Steps to Create a Dynamic Distribution List with all mailbox users

Log in to the Exchange Admin Center using the credentials of your Office 365 admin account.

Navigate to Admin Center and click on Exchange > Recipients > Groups > dynamic distribution list

Click on Add a group > choose dynamic distribution

Give a name and a description in the Basics section

|                | Exchange admin center |        | ♀ Search (Previe            | W)                                                                             | 53 | ۵     | ۲ | ? |
|----------------|-----------------------|--------|-----------------------------|--------------------------------------------------------------------------------|----|-------|---|---|
| =              |                       |        | Home > Groups > Add a group |                                                                                |    |       |   |   |
| ŵ              | Home                  |        |                             |                                                                                |    |       |   |   |
| Я              | Recipients            | ^      | Group type                  | Set up the basics                                                              |    |       |   |   |
|                | Mailboxes             |        |                             |                                                                                |    |       |   |   |
|                | Groups                |        | Basics                      | To not started fill out some basis info about the aroun you'd like to sente    |    |       |   |   |
|                | Resources             |        |                             | to get started, hill out some basic find about the group you d like to create. |    |       |   |   |
|                | Contacts              |        | O Users                     | Marrie 8                                                                       |    |       |   |   |
|                | Mail flow             | $\sim$ | Settings                    | Test dynamic                                                                   | 1  |       |   |   |
| $\rho_{\rm B}$ | Roles                 | $\sim$ |                             | (a) afranke                                                                    |    |       |   |   |
| R              | Migration             |        | O Finish                    | Description                                                                    | _  |       |   |   |
|                |                       |        |                             | to add all users                                                               |    |       |   |   |
| - AU           | Mobile                | ~      |                             |                                                                                |    |       |   |   |
| 2              | Reports               | $\sim$ |                             |                                                                                |    |       |   |   |
| 8              | Insights              |        |                             |                                                                                |    |       |   |   |
| Ce             | Public folders        |        |                             |                                                                                |    |       |   |   |
| 6              | Organization          | $\sim$ |                             |                                                                                |    |       |   |   |
| ٢              | Settings              |        |                             |                                                                                |    |       |   |   |
| P              | Troubleshoot          | $\sim$ |                             | Park Next                                                                      | 1  | Cance | J |   |
| m              | Other features        |        |                             | MOVER THEAT                                                                    |    | cance |   |   |

### Add Owner and choose Only the following recipient types and User with Exchange mailboxes

| <ul> <li>Group type</li> </ul> | Assign users                                                                                                    |
|--------------------------------|----------------------------------------------------------------------------------------------------|
| Basics                         | Group owners have unique permissions. They can add or remove members, delete conversations from the shared<br>indox, and change group settings. Group owners can also rename the group, update the description, and more.                                                                                                    |
| Users                          |                                                                                                    |
| <ul> <li>Settings</li> </ul>   | Owner Owner |
| O Finish                       | Members<br>Specify the type of recipients that will be members of this group.                                                                                                    |
|                                | All recipient types                                                                                                    |
|                                | <ul> <li>Only the following recipient types</li> </ul>                                                                                                    |
|                                | Users with Exchange maliboxes                                                                                                    |
|                                | Mail users with external email addresses                                                                                                    |
|                                | Resource mailboxes                                                                                                    |
|                                | Mail contacts with external email addresses                                                                                                    |
|                                | Mail-enabled groups                                                                                                    |
|                                | Membership in this group will be determined by the rules you set below                                                                                                    |
|                                | Select condition                                                                                                    |
|                                |                                                                                                    |

## Add group name ID

| Home > Groups > Add a gro  | up                                                                       |                                                                         |
|----------------------------|--------------------------------------------------------------------------|-------------------------------------------------------------------------|
| Group type                 | Edit settings                                                            |                                                                         |
| <ul> <li>Basics</li> </ul> | Dynamic distribution list                                                |                                                                         |
| Users                      | Sends email to all members of the<br>based on the filters and conditions | list. The group's membership list is updated every 24 hours, s you set. |
| Settings                   | Group email address *                                                    | Domains                                                                 |
| Finish                     | testdynamid                                                              | @ connectserver.co.in ~                                                 |
|                            |                                                                          |                                                                         |
|                            |                                                                          |                                                                         |
|                            |                                                                          |                                                                         |
|                            |                                                                          |                                                                         |
|                            | Back Next                                                                | Cancel                                                                  |

# Verify the detail and click on Create Group

| Stopp (ype                   | Review and finish adding group                                                       |
|------------------------------|--------------------------------------------------------------------------------------|
| Basics                       |                                                                                      |
|                              | You're almost there - make sure everything looks right before adding your new group. |
| Users                        | Group type                                                                           |
|                              | Dynamic distribution                                                                 |
| <ul> <li>Settings</li> </ul> | Edit                                                                                 |
|                              | Basics                                                                               |
| Finish                       | Name: Test dynamic                                                                   |
|                              | Description: to add all users                                                        |
|                              | Edit                                                                                 |
|                              | Users                                                                                |
|                              | Owners: Mithi Software                                                               |
|                              | Members: Users with Exchange mailboxes                                               |
|                              | Edit                                                                                 |
|                              | Settings                                                                             |
|                              | Email: testdynamic@connectserver.co.in                                               |
|                              | Edit                                                                                 |
|                              |                                                                                      |
|                              |                                                                                      |